# **YASKAWA Electric Corporation**

# **Machine Controller MP2000 Series**

# **Ethernet (Extension) Driver**

| 지원버전                                                                                                    | OS                                                                                                    | V4.0 이상                                                                                            | <b>XH</b>                                                                                                    |
|----------------------------------------------------------------------------------------------------|----------------------------------------------------------------------------------------------------|----------------------------------------------------------------------------------------------------|----------------------------------------------------------------------------------------------------|
|                                                                                                    | XDesignerPlus                                                                                                    | 4.0.0.0 이상                                                                                         | TOP TOP                                                                                                    |
|                                                                                                    |                                                                                                    |                                                                                                    |                                                                                                    |
|                                                                                                    |                                                                                                    |                                                                                                    |                                                                                                    |
|                                                                                                    |                                                                                                    |                                                                                                    |                                                                                                    |
|                                                                                                    |                                                                                                    |                                                                                                    |                                                                                                    |
| CONT                                                                                                    | ENTS                                                                                                    |                                                                                                    |                                                                                                    |
| 본사 ㈜M2                                                                                                    | 인의 "Touch Oper                                                                                                    | ation Panel(M2I TOP)                                                                               | Series"를 사용해주시                                                                                                    |
| 는 고객님"                                                                                                    | 께 감사드립니다.                                                                                                    | 본 매뉴얼을 읽고 "TC                                                                                      | )P-외부장치"의 접속                                                                                                    |
| 방법 및 절                                                                                                    | 차를 숙지해 주십                                                                                                    | 시오.                                                                                                |                                                                                                    |
| _                                                                                                    |                                                                                                    |                                                                                                    |                                                                                                    |
| 1. 시스                                                                                                    | ≤템 구성                                                                                                    |                                                                                                    | 2 페이지                                                                                                    |
| [ ] 접속                                                                                                    | 에 필요한 기기,                                                                                                    | 각 기기의 설정, 케이블                                                                                      | 불, 구성 가능한 시스                                                                                                    |
| 템에                                                                                                    | 대해 설명합니다                                                                                                    |                                                                                                    |                                                                                                    |
|                                                                                                    | 별을 참조하여 적결                                                                                                    | 철한 시스템을 선정하십                                                                                       | 시오.                                                                                                    |
|                                                                                                    |                                                                                                    |                                                                                                    |                                                                                                    |
| 2. тор                                                                                                    | 기종과 외                                                                                                    | 부 장치 선택                                                                                            | 3 페이지                                                                                                    |
|                                                                                                    | <b>기종과 외</b><br>기종과 외부 장차                                                                                                    | 부 장치 선택<br>비를 선택합니다.                                                                               | 3 페이지                                                                                                    |
| 2. TOP<br>↓ TOP<br>3. 시스                                                                                                    | <b>기종과 외</b><br><sup>기종과 외부 장≭</sup><br>▲템 설정 예                                                                                                    | 부 장치 선택                                                                                            | 3 페이지<br>4 페이지                                                                                                    |
| 2. TOP                                                                                                    | <b>기종과 외</b><br>기종과 외부 장치<br>▲템 설정 예<br>기기와 해당 외부                                                                                                    | 부 장치 선택<br>이를 선택합니다.<br>제<br>단말기의 통신 접속을                                                           | 3 페이지<br>4 페이지<br>을 위한 설정 예제를                                                                                                    |
| 2. TOP<br>↓ TOP<br>3. 시스<br>실명                                                                                                    | <b>기종과 외</b><br>기종과 외부 장치<br><b>험 설정 예</b><br>기기와 해당 외부<br>합니다.                                                                                                    | <b>부 장치 선택</b><br>이를 선택합니다.<br>  <b>제</b><br>단말기의 통신 접속을                                           | 3 페이지<br>4 페이지<br>을 위한 설정 예제를                                                                                                    |
| 2. TOP<br>TOP<br>3. 시스<br>설명<br>"1. /                                                                                             | <b>? 기종과 외</b><br>기종과 외부 장치<br>▲ <b>템 설정 예</b><br>기기와 해당 외부<br>합니다.<br>시스템 구성"에서                                                                                                    | 부 장치 선택<br>이를 선택합니다.<br>제<br>단말기의 통신 접속을<br>선택한 시스템에 따라                                            | 3 페이지         4 페이지         을 위한 설정 예제를         예제를 선택 하십시                                                                                               |
| 2. TOP<br>TOP<br>3. 시스<br>실명<br>"1. /<br>오.                                                                                       | <b>기종과 외부 장차</b><br>기종과 외부 장차<br>역 <b>ੀ 설정 예</b><br>기기와 해당 외부<br>합니다.<br>시스템 구성"에서                                                                                                    | 부 장치 선택<br>이를 선택합니다.<br>제<br>단말기의 통신 접속을<br>선택한 시스템에 따라                                            | 3 페이지<br>4 페이지<br>을 위한 설정 예제를<br>예제를 선택 하십시                                                                                                    |
| 2. TOP         TOP         3. 시스         실명         "1. "         오.         4. 통산                                                | <b>기종과 외</b><br>기종과 외부 장치<br>- 템 설정 예<br>기기와 해당 외부<br>합니다.<br>시스템 구성"에서<br>- 설정 항목                                                                                                    | <b>부 장치 선택</b><br>이를 선택합니다.<br><b>제</b><br>- 단말기의 통신 접속을<br>선택한 시스템에 따라                            | 3 페이지<br>4 페이지<br>을 위한 설정 예제를<br>예제를 선택 하십시<br>6 페이지                                                                                                    |
| 2. TOP         TOP         3. 시스         볼명         "1. /<         오.         4. 통신         TOP                                   | <ul> <li>기종과 외부 장치</li> <li>기종과 외부 장치</li> <li>▲템 설정 예</li> <li>기기와 해당 외부<br/>합니다.</li> <li>시스템 구성"에서</li> <li>실정 항목</li> <li>통신 설정 하는</li> </ul>                                                                                                    | 부 장치 선택<br>이를 선택합니다.<br>제<br>단말기의 통신 접속을<br>선택한 시스템에 따라                                            | 3 페이지         4 페이지         을 위한 설정 예제를         예제를 선택 하십시         6 페이지         Ict.                                                                    |
| 2. TOP         TOP         3. 시스         실명         "1. )         오.         4. 통소         지다         의부                          | <ul> <li>기종과 외부 장치</li> <li>기종과 외부 장치</li> <li>● <b>설정 예</b></li> <li>기기와 해당 외부<br/>합니다.</li> <li>시스템 구성"에서</li> <li></li> <li></li></ul> | 부 장치 선택<br>데를 선택합니다.<br>제<br>단말기의 통신 접속을<br>선택한 시스템에 따라<br>방법에 대해서 설명합니<br>바뀔 경우 본 장을 참조           | 3 페이지         4 페이지         4 페이지         여제를 설정 예제를         예제를 선택 하십시         6 페이지         ICL.         하여 TOP의 설정도                                   |
| 2. TOP         TOP         3. 시스         실명         1. / 오.         4. 통소         외부         외부                                   | <b>기종과 외</b><br>기종과 외부 장치<br><b>점 설정 예</b><br>(기와 해당 외부<br>합니다.<br>시스템 구성"에서<br><b>보 설정 항목</b><br>통신 설정 하는<br>장치의 설정이 특<br>장치와 같게 설정                                                                                                    | 부 장치 선택<br>이를 선택합니다.<br>제<br>단말기의 통신 접속을<br>선택한 시스템에 따라<br>방법에 대해서 설명합니<br>가뀔 경우 본 장을 참조<br>정하십시오. | 3 페이지<br>4 페이지<br>4 페이지<br>3 에제를 설정 예제를<br>에제를 선택 하십시<br>6 페이지<br>ICT.<br>. 하여 TOP의 설정도                                                                  |
| 2. TOP         TOP         3. 시스         실명         "1. /         오.         4. 통신         TOP         외부         S. 지원           | <ul> <li>기종과 외부 장치</li> <li>기종과 외부 장치</li> <li>1종과 외부 장치</li> <li>1종과 외부 장치</li> <li>1 설정 예</li> <li>기기와 해당 외부</li> <li>합니다.</li> <li>지스템 구성"에서</li> <li>보정 하목</li> <li>장치의 설정 하는</li> <li>장치의 설정 하는</li> <li>장치와 같게 설정</li> <li>에너드레스</li> </ul>                                                                                                    | 부 장치 선택<br>이를 선택합니다.<br>제<br>단말기의 통신 접속을<br>선택한 시스템에 따라<br>방법에 대해서 설명합니<br>가뀔 경우 본 장을 참조<br>정하십시오. | 3 페이지         4 페이지         4 페이지         의제를 선택 하십시         6 페이지         ICF.         하여 TOP의 설정도         8 페이지                                        |
| 2. TOP         TOP         3. 시스         실명         "1. )         오.         4. 통소         지우         외부         오.         5. 지원 | <ul> <li>기종과 외부 장치</li> <li>기종과 외부 장치</li> <li>테 설정 예</li> <li>기기와 해당 외부<br/>합니다.</li> <li>시스템 구성"에서</li> <li>보정 하는<br/>장치의 설정이 타<br/>장치의 설정이 타<br/>장치와 같게 설건</li> <li>너머드레스</li> <li>철 어드레스</li> <li>철 조하여 외</li> </ul>                                                                                                    | 부 장치 선택<br>이를 선택합니다.<br>에<br>전말기의 통신 접속을<br>선택한 시스템에 따라<br>상법에 대해서 설명합니<br>가뀔 경우 본 장을 참조<br>정하십시오. | 3 페이지         4 페이지         4 페이지         여제를 설정 예제를         예제를 선택 하십시         6 페이지         ICL.         하여 TOP의 설정도         8 페이지         1 어드레스를 확인하 |

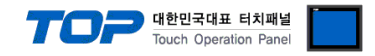

## 1. 시스템 구성

TOP와 "YASKAWA Electric Corporation - MP2000 Series Ethernet(Extension)"의 시스템 구성은 아래와 같습니다.

| 시리즈      | CPU      | Link I/F           | 통신 방식    | 시스템 설정             | 케이블             |
|----------|----------|--------------------|----------|--------------------|-----------------|
|          |          | Ethernet port      | Ethernet | <u>3.1 설정 예제 1</u> |                 |
|          | MP2300   | on 218IF-01        | (UDP)    |                    |                 |
|          | MP2200   | Ethernet port      | Ethernet | <u>3.1 설정 예제 1</u> |                 |
|          |          | on 218IF-02        | (UDP)    |                    |                 |
|          |          | Ethernet Connector | Ethernet | <u>3.1 설정 예제 1</u> |                 |
|          |          | on CPU unit        | (UDP)    |                    | 드이스드 페이 레이브*조1) |
| IVIP2000 | MP2310   | Ethernet port      | Ethernet | 3.1 설정 예제 1        | 드퀴스드 페어 게이글"우니) |
|          | MP2300S  | on 218IF-01        | (UDP)    |                    |                 |
|          |          | Ethernet port      | Ethernet | <u>3.1 설정 예제 1</u> |                 |
|          |          | on 218IF-02        | (UDP)    |                    |                 |
|          | MD2400   | Ethernet Connector | Ethernet | <u>3.1 설정 예제 1</u> |                 |
|          | IVIP2400 | on CPU unit        | (UDP)    |                    |                 |

\*<mark>주1</mark>) 트위스트 페어 케이블

- STP(실드 트위스트 페어 케이블) 혹은 UTP(비실드 트위스트 페어 케이블) 카테고리 3,4,5 를 의미 합니다.

- 네트 워크 구성에 따라 허브, 트랜시버 등의 구성기기에 접속 가능하며 이 경우 다이렉트 케이블을 사용 하십시오.

■ 연결 가능 구성

·1:1 연결(TOP 1 대와 외부 장치 1 대) 연결

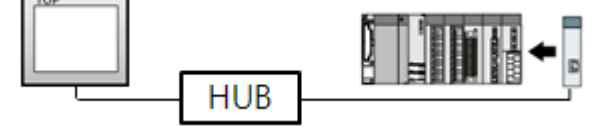

•1:N 연결(TOP1 대와 외부 장치 여러 대) 연결

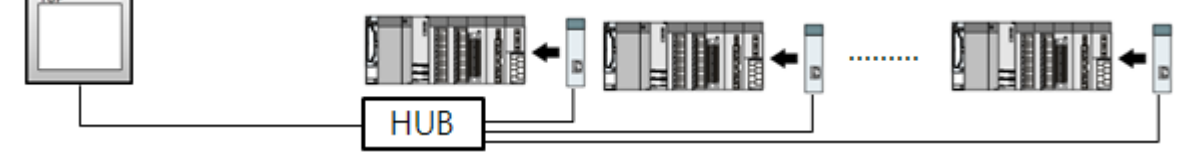

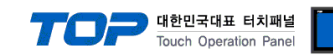

# 2. TOP 기종과 외부 장치 선택

### TOP와 연결 될 외부 장치를 선택 합니다.

| Series     XTOP Series     Vendor     YASKAWA Electric Corporation       Model     XTOP10TS-SA/SD     PLC Model     MP2000 Series Ethernet(Extension)       PLC     Vendor     Model       Vendor     Vendor     Model       Vendor     Vendor     Model       Vendor     Vendor     Model       Vendor     Vendor     Model       Vendor     Vendor     Model       Vendor     Vendor     Model       Vendor     Vendor     Model       Vendor     Model     Model       Note     MP2000 Series Ethernet(Extension)     MP2000 Series Ethernet(Extension)       ANASONIC Electric Corporation     MP900/2000 Series Extended MEMOBUS     MP900/2000 Series MEMOBUS       (OKOGAWA Electric Corporation     MP900/2000 Series MEMOBUS     MP900/2000 Series MEMOBUS       (OKOGAWA Electric Industries     MP900/2000 Series MEMOBUS     MP900/2000 Series MEMOBUS       (OT Systems     Satuation (SAMSUNG)     MP900/2000 Series MEMOBUS     MP900/2000 Series Series MEMOBUS       (OT Systems     Satuation (SAMSUNG)     MP900/2000 Series Ethernet(Extension)     MP900/2000 Series Series MEMOBUS       (OT Systems     Satuation (SAMSUNG)     MP900/2000 Series MEMOBUS     Satuation (SAMSUNG)       (IT A Electric Industries     MOTONTEK     Satuation (MENDIK) <t< th=""><th></th><th></th><th></th><th>HMI / P</th><th>LC Uint</th><th></th></t<>                                                                                                    |               |                      |   | HMI / P              | LC Uint      |                                   |
|----------------------------------------------------------------------------------------------------|---------------|----------------------|---|----------------------|--------------|-----------------------------------|
| Model     XTOP10TS-SA/SD     PLC Model     MP2000 Series Ethernet(Extension)       PLC     Model       Rockwell Automation (AB)     MP2000 Series (Extension)     MP2000 Series (Extension)       GE Fanuc Automation     MP2000 Series (Extension)     MP2000 Series (Extension)       PANASONIC Electric Vorks     MP900/2000 Series Ethernet(Extension)       YASKAWA Electric Corporation     MP900/2000 Series MEMOBUS       YOKOGAWA Electric Corporation     MP900/2000 Series MEMOBUS       YOKOGAWA Electric Corporation     MP900/2000 Series MEMOBUS       YOKOGAWA Electric Corporation     MP900/2000 Series MEMOBUS       YOKOGAWA Electric Corporation     MP900/2000 Series MEMOBUS       YOKOGAWA Electric Corporation     MP900/2000 Series MEMOBUS       PODITA Electronics     MP900/2000 Series MEMOBUS       KOYO Electronic Industries     MP900/2000 Series MEMOBUS       VIGOR Electric Corporation     MP900/2000 Series MEMOBUS       Comflie Technology     MP900/2000 Series MEMOBUS       Dongbu(DASAROBOT)     MP900/2000 Series MEMOBUS       RKC Instrument     Hanyoung Nux       Samwontech     Manyoung Nux       Samwontech     Manyoung Nux                                                                                                    | Series        | XTOP Series          |   | Ve                   | ndor         | YASKAWA Electric Corporation      |
| Vendor       Model         Rockwell Automation (AB)       MP2000 Series (Extension)         GE Fanuc Automation       MP2000 Series Ethernet(Extension)         PANASONIC Electric Works       MP2000 Series Ethernet(Extension)         YASKAWA Electric Corporation       MP900/2000 Series Extended MEMOBUS         YOKOGAWA Electric Corporation       MP900/2000 Series MEMOBUS         YOKOGAWA Electric Corporation       MP900/2000 Series MEMOBUS         Schneider Electric Industries       MP900/2000 Series MEMOBUS         KDT Systems       RS Automation Corporation         RS Automation Corporation       E         PATEK Automation Corporation       E         DELTA Electronics       E         KOYO Electronic Industries       F         VIGOR Electric Corporation       E         Comfile Technology       E         Dongbu(DASAROBOT)       E         ROBOSTAR       E         Bosch Rexroth AG       E         LS MECAPION (Metronix)       E         HIGEN Motor (OTIS)       E         EMOTIONTEK       E         RKC Instrument       E         Hanyoung Nux       Samwontech         FUJI Electric Systems       E                                                                                                    | Model         | XTOP10TS-SA/SI       | ) | PL                   | C Model      | MP2000 Series Ethernet(Extension) |
| Vendor       Model         Rockwell Automation (AB)       P         GE Fanuc Automation       P         PANASONIC Electric Vorks       MP2000 Series Ethernet(Extension)         YASKAWA Electric Corporation       MP900/2000 Series Extended MEMOBUS         YOKOGAWA Electric Corporation       MP900/2000 Series MEMOBUS         Schneider Electric Industries       MP900/2000 Series MEMOBUS         KDT Systems       P         RS Automation (SAMSUNG)       P         HITACHI IES       P         FATEK Automation Corporation       P         DELTA Electronics       P         KOYO Electronic Industries       P         VIGOR Electric Corporation       P         Comfile Technology       P         Dongbu(DASAROBOT)       P         RKC Instrument       P         HIGEN Motor (OTIS)       P         EMOTIONTEK       P         RKC Instrument       P         Hanyoung Nux       P         Samwontech       P         FUJI Electric Systems       P         GE AS Corporation       P                                                                                                    |               |                      |   | PL                   | .c           |                                   |
| Rockwell Automation (AB)       MP2000 Series (Extension)         GE Fanuc Automation       MP2000 Series Extended MEMOBUS         YASKAWA Electric Corporation       MP900/2000 Series MEMOBUS         YOKOGAWA Electric Corporation       MP900/2000 Series MEMOBUS         Schneider Electric Industries       MP900/2000 Series MEMOBUS         KDT Systems       MP900/2000 Series MEMOBUS         RS Automation(SAMSUNG)       MP900/2000 Series MEMOBUS         HITACHI IES       MP900/2000 Series MEMOBUS         FATEK Automation Corporation       MP900/2000 Series MEMOBUS         DELTA Electronics       MP900/2000 Series MEMOBUS         KOYO Electronic Industries       MP900/2000 Series MEMOBUS         VIGOR Electric Corporation       MP900/2000 Series MEMOBUS         Comfile Technology       MP900/2000 Series MEMOBUS         Dongbu(DASAROBOT)       MP900/2000 Series MEMOBUS         HIGEN Motor (OTIS)       MP900/2000 Series MEMOBUS         EMOTIONTEK       K         RKC Instrument       K         Hanyoung Nux       K         Samwontech       K         FUJI Electric Systems       K                                                                                                    |               | Vendor               |   |                      |              | Model                             |
| GE Fanuc Automation       MP2000 Series Ethernet(Extension)         PANASONIC Electric Works       MP900/2000 Series Extended MEMOBUS         YASKAWA Electric Corporation       MP900/2000 Series MEMOBUS         YOKOGAWA Electric Corporation       MP900/2000 Series MEMOBUS         YOKOGAWA Electric Corporation       MP900/2000 Series MEMOBUS         YOKOGAWA Electric Corporation       MP900/2000 Series MEMOBUS         KDT Systems       RS         RS Automation(SAMSUNG)       HITACHI IES         FATEK Automation Corporation       F         DELTA Electronics       F         KOYO Electric Corporation       F         Comfile Technology       F         Dongbu(DASAROBOT)       F         ROBOSTAR       F         Bosch Rexroth AG       F         LS MECAPION (Metronix)       F         HIGEN Motor (OTIS)       F         EMOTIONTEK       F         RKC Instrument       F         Hanyoung Nux       F         Samwontech       F         FUJI Electric Systems       F                                                                                                    | Rockwell Aut  | tomation (AB)        | * | MP2000 Series (Exter | nsion)       |                                   |
| PANASONIC Electric Works       MP900/2000 Series Extended MEMOBUS         YASKAWA Electric Corporation       MP900/2000 Series MEMOBUS         YOKOGAWA Electric Corporation       MP900/2000 Series MEMOBUS         Schneider Electric Industries       MP900/2000 Series MEMOBUS         KDT Systems       R         RS Automation(SAMSUNG)       HITACHI ES         FATEK Automation Corporation       F         DELTA Electronics       F         KOYO Electronic Industries       F         VIGOR Electric Corporation       F         Comfile Technology       F         Dongbu(DASAROBOT)       F         ROBOSTAR       F         Bosch Rexroth AG       F         LS MECAPION (Metronix)       F         HIGEN Motor (OTIS)       F         EMOTIONTEK       F         RKC Instrument       F         Hanyoung Nux       F         Samwontech       F         FUJI Electric Systems       F                                                                                                    | GE Fanuc Au   | tomation             |   | MP2000 Series Ethern | net(Extensio | n)                                |
| YASKAWA Electric Corporation         YOKOGAWA Electric Corporation         Schneider Electric Industries         KDT Systems         RS Automation(SAMSUNG)         HITACHI IES         FATEK Automation Corporation         DELTA Electronics         KOYO Electronic Industries         VIGOR Electric Corporation         Comfile Technology         Dongbu(DASAROBOT)         ROBOSTAR         Bosch Rexroth AG         LS MECAPION (Metronix)         HIGEN Motor (OTIS)         EMOTIONTEK         RKC Instrument         Hanyoung Nux         Samwontech         FUJI Electric Systems         CAS Conservation                                                                                                    | PANASONIC     | Electric Works       |   | MP900/2000 Series E  | xtended ME   | MOBUS                             |
| YOKOGAWA Electric Corporatio         Schneider Electric Industries         KDT Systems         RS Automation(SAMSUNG)         HITACHI ES         FATEK Automation Corporation         DELTA Electronics         KOYO Electronic Industries         VIGOR Electric Corporation         Comfile Technology         Dongbu(DASAROBOT)         ROBOSTAR         Bosch Rexroth AG         LS MECAPION (Metronix)         HIGEN Motor (OTIS)         EMOTIONTEK         RKC Instrument         Hanyoung Nux         Samwontech         FUJI Electric Systems         CAS Conservation                                                                                                    | YASKAWA B     | Electric Corporation |   | MP900/2000 Series M  | EMOBUS       |                                   |
| Schneider Electric Industries   KDT Systems   RS Automation(SAMSUNG)   HITACHI IES   FATEK Automation Corporation   DELTA Electronics   KOYO Electronic Industries   VIGOR Electric Corporation   Comfile Technology   Dongbu(DASAROBOT)   ROBOSTAR   Bosch Rexroth AG   LS MECAPION (Metronix)   HIGEN Motor (OTIS)   EMOTIONTEK   RKC Instrument   Hanyoung Nux   Samwontech   FUJI Electric Systems                                                                                                    | YOKOGAWA      | Electric Corporatio  |   |                      |              |                                   |
| KDT Systems       RS Automation(SAMSUNG)         HITACHI IES       FATEK Automation Corporation         DELTA Electronics       KOYO Electronic Industries         VIGOR Electric Corporation       KOYO Electronic Industries         VIGOR Electric Corporation       Comfile Technology         Dongbu(DASAROBOT)       ROBOSTAR         Bosch Rexroth AG       Image: Composition (OTIS)         EMOTIONTEK       RKC Instrument         Hanyoung Nux       Samwontech         FUJI Electric Systems       Image: Composition (Composition (Compos | Schneider Ele | ectric Industries    |   |                      |              |                                   |
| RS Automation(SAMSUNG)<br>HITACHI IES<br>FATEK Automation Corporation<br>DELTA Electronics<br>KOYO Electronic Industries<br>VIGOR Electric Corporation<br>Comfile Technology<br>Dongbu(DASAROBOT)<br>ROBOSTAR<br>Bosch Rexroth AG<br>LS MECAPION (Metronix)<br>HIGEN Motor (OTIS)<br>EMOTIONTEK<br>RKC Instrument<br>Hanyoung Nux<br>Samwontech<br>FUJI Electric Systems<br>CAS Connectation                                                                                                    | KDT Systems   | \$                   |   |                      |              |                                   |
| HITACHI IES         FATEK Automation Corporation         DELTA Electronics         KOYO Electronic Industries         VIGOR Electric Corporation         Comfile Technology         Dongbu(DASAROBOT)         ROBOSTAR         Bosch Rexroth AG         LS MECAPION (Metronix)         HIGEN Motor (OTIS)         EMOTIONTEK         RKC Instrument         Hanyoung Nux         Samwontech         FUJI Electric Systems         CAS Conservation                                                                                                    | RS Automatic  | on(SAMSUNG)          |   |                      |              |                                   |
| FATEK Automation Corporation       E         DELTA Electronics       KOYO Electronic Industries         VIGOR Electric Corporation       Comfile Technology         Dongbu(DASAROBOT)       Posoba Rexroth AG         Bosch Rexroth AG       E         LS MECAPION (Metronix)       HIGEN Motor (OTIS)         EMOTIONTEK       E         RKC Instrument       E         Hanyoung Nux       E         Samwontech       E         FUJI Electric Systems       E                                                                                                    | HITACHI IES   |                      |   |                      |              |                                   |
| DELTA Electronics         KOYO Electronic Industries         VIGOR Electric Corporation         Comfile Technology         Dongbu(DASAROBOT)         ROBOSTAR         Bosch Rexroth AG         LS MECAPION (Metronix)         HIGEN Motor (OTIS)         EMOTIONTEK         RKC Instrument         Hanyoung Nux         Samwontech         FUJI Electric Systems         CAS Corporation                                                                                                    | FATEK Autor   | nation Corporation   | E |                      |              |                                   |
| KOYO Electronic Industries         VIGOR Electric Corporation         Comfile Technology         Dongbu(DASAROBOT)         ROBOSTAR         Bosch Rexroth AG         LS MECAPION (Metronix)         HIGEN Motor (OTIS)         EMOTIONTEK         RKC Instrument         Hanyoung Nux         Samwontech         FUJI Electric Systems         CAS Corporation                                                                                                    | DELTA Electr  | onics                |   |                      |              |                                   |
| VIGOR Electric Corporation<br>Comfile Technology<br>Dongbu(DASAROBOT)<br>ROBOSTAR<br>Bosch Rexroth AG<br>LS MECAPION (Metronix)<br>HIGEN Motor (OTIS)<br>EMOTIONTEK<br>RKC Instrument<br>Hanyoung Nux<br>Samwontech<br>FUJI Electric Systems<br>CAS Corporation                                                                                                    | KOYO Electro  | onic Industries      |   |                      |              |                                   |
| Comfile Technology         Dongbu(DASAROBOT)         ROBOSTAR         Bosch Rexroth AG         LS MECAPION (Metronix)         HIGEN Motor (OTIS)         EMOTIONTEK         RKC Instrument         Hanyoung Nux         Samwontech         FUJI Electric Systems         CAS Corporation                                                                                                    | VIGOR Electr  | ic Corporation       |   |                      |              |                                   |
| Dongbu(DASAROBOT) ROBOSTAR Bosch Rexroth AG LS MECAPION (Metronix) HIGEN Motor (OTIS) EMOTIONTEK RKC Instrument Hanyoung Nux Samwontech FUJI Electric Systems CAS Corporation                                                                                                    | Comfile Tech  | nology               |   |                      |              |                                   |
| ROBOSTAR   Bosch Rexroth AG   LS MECAPION (Metronix)   HIGEN Motor (OTIS)   EMOTIONTEK   RKC Instrument   Hanyoung Nux   Samwontech   FUJI Electric Systems                                                                                                    | Dongbu(DAS    | AROBOT)              |   |                      |              |                                   |
| Bosch Rexroth AG<br>LS MECAPION (Metronix)<br>HIGEN Motor (OTIS)<br>EMOTIONTEK<br>RKC Instrument<br>Hanyoung Nux<br>Samwontech<br>FUJI Electric Systems<br>CAS Corporation                                                                                                    | ROBOSTAR      |                      |   |                      |              |                                   |
| LS MECAPION (Metronix)<br>HIGEN Motor (OTIS)<br>EMOTIONTEK<br>RKC Instrument<br>Hanyoung Nux<br>Samwontech<br>FUJI Electric Systems<br>CAS Corporation                                                                                                    | Bosch Rexro   | th AG                |   |                      |              |                                   |
| HIGEN Motor (OTIS)<br>EMOTIONTEK<br>RKC Instrument<br>Hanyoung Nux<br>Samwontech<br>FUJI Electric Systems                                                                                                    | LS MECAPIO    | N (Metronix)         |   |                      |              |                                   |
| EMOTIONTEK RKC Instrument Hanyoung Nux Samwontech FUJI Electric Systems CAS Corporation                                                                                                    | HIGEN Motor   | (OTIS)               |   |                      |              |                                   |
| RKC Instrument<br>Hanyoung Nux<br>Samwontech<br>FUJI Electric Systems                                                                                                    | EMOTIONTEK    |                      |   |                      |              |                                   |
| Hanyoung Nux<br>Samwontech<br>FUJI Electric Systems                                                                                                    | RKC Instrume  | ent                  |   |                      |              |                                   |
| Samwontech<br>FUJI Electric Systems<br>CAS Corporation                                                                                                    | Hanyoung Nu   | х                    |   |                      |              |                                   |
| FUJI Electric Systems                                                                                                    | Samwontech    | l i                  |   |                      |              |                                   |
|                                                                                                    | FUJI Electric | Systems              |   |                      |              |                                   |
|                                                                                                    | CAS Corpore   | tion                 | 4 |                      |              |                                   |

| 설정 사항 |        | 내용                                                                      |                                |                   |  |  |
|-------|--------|-------------------------------------------------------------------------|--------------------------------|-------------------|--|--|
|       | Series | PLC와 연결할 TOP의 시리즈 명종<br>설정 내용을 Download 하기 전<br><u>톨</u> 하십시오.          | 칭을 선택합니다.<br>에 TOP의 시리즈에 따라 아래 | 표에 명시된 버전의 OS를 인스 |  |  |
| TOP   |        | 시리즈                                                                     | 버전 명칭                          | _                 |  |  |
|       |        | XTOP / HTOP                                                             | V4.0                           |                   |  |  |
|       | Name   | TOP 제품 모델명을 선택합니다.                                                      |                                |                   |  |  |
| 외부 장치 | 제조사    | TOP와 연결할 외부 장치의 제조사를 선택합니다.<br>"YASKAWA Electric Corporation"를 선택 하십시오. |                                |                   |  |  |

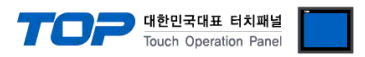

| PLC PLC "MP2000 Series Ethernet(Extension)"를 선택 하십시오.<br>연결을 원하는 외부 장치가 시스템 구성 가능한 기종인지 1장의 시스템 구성에서 확인 하<br>바랍니다. | PL | С | TOP에 연결 될 외부 장치의 모델 시리즈를 선택 합니다.<br>"MP2000 Series Ethernet(Extension)"를 선택 하십시오.<br>연결을 원하는 외부 장치가 시스템 구성 가능한 기종인지 1장의 시스템 구성에서 확인 하시: |
|----------------------------------------------------------------------------------------------------|----|---|----------------------------------------------------------------------------------------------------|
|----------------------------------------------------------------------------------------------------|----|---|----------------------------------------------------------------------------------------------------|

#### TOP 대한민국대표 터치패널 Touch Operation Panel

## 3. 시스템 설정 예제

TOP와 "MP2000 Series"의 통신 인터페이스 설정을 아래와 같이 권장 합니다.

#### 3.1 설정 예제 1

구성한 시스템을 아래와 같이 설정 한다.

| 항목                | ТОР          | "MP2000 Series" | 비고    |
|-------------------|--------------|-----------------|-------|
| IP Address*주1)주2) | 192.168.0.50 | 192.168.0.51    | 유저 설정 |
| 포트                | Don`t Care   | 10000           | 유저 설정 |
| 프로토콜              | UDP          |                 | 유저 설정 |

\*주1) TOP와 외부 장치의 네트워크 주소 (IP 앞 세자리 192.168.000)는 일치 해야 한다.

\*주2) 동일 네트워크 상에서 중복된 IP 주소를 사용하지 마십시오.

#### (1) XDesignerPlus 설정

[프로젝트 > 프로젝트 설정]에서 아래 내용을 설정 후, TOP 기기로 설정 내용을 다운로드 합니다..

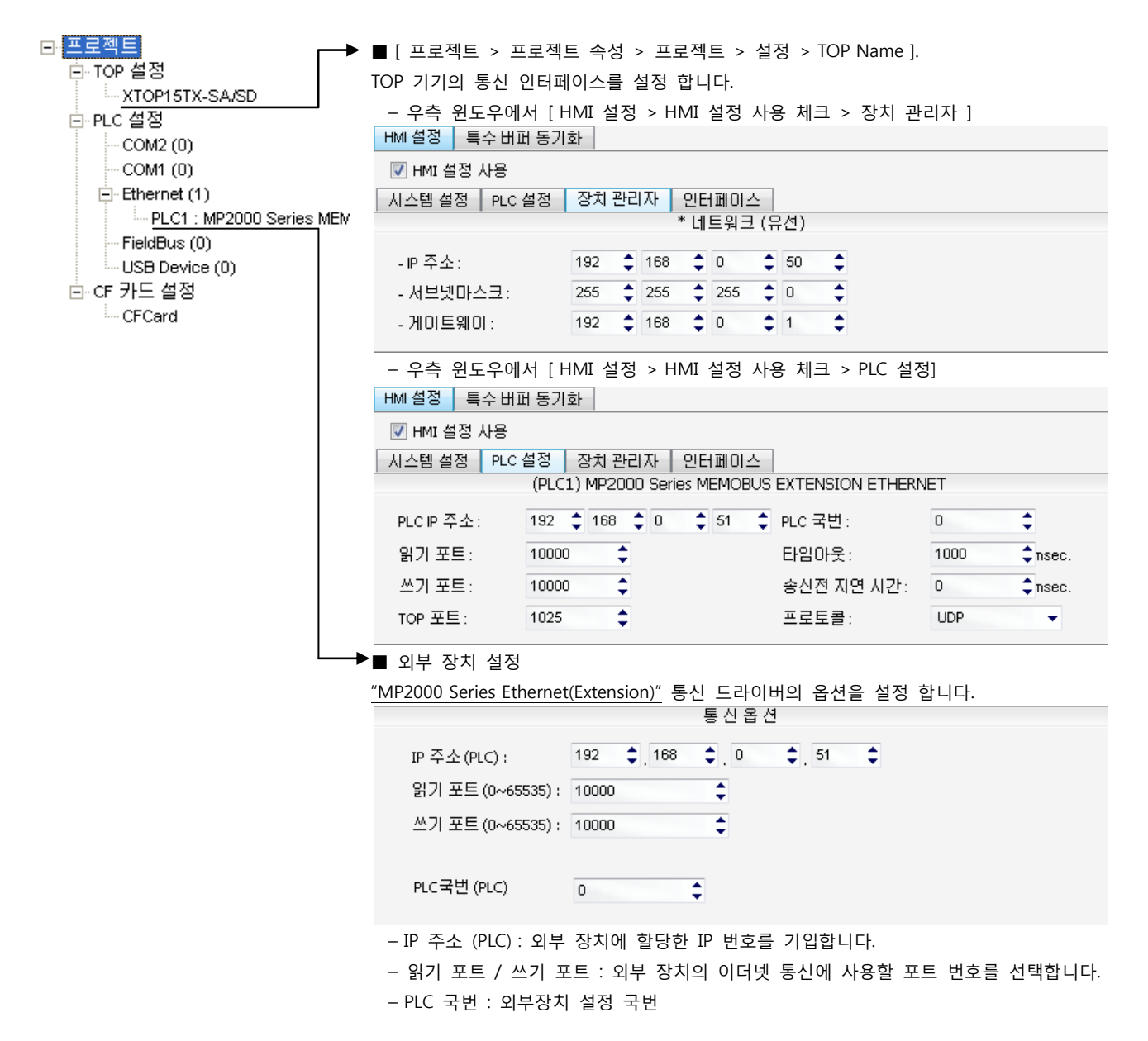

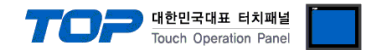

#### (2) 외부 장치 설정

"MP Series" Ladder Software "MPE720"를 사용하여 아래와 같이 설정 하십시오. 본 예제에서 설명된 내용보다 더 자세한 설정법은 PLC 사용자 매뉴얼을 참조하십시오.

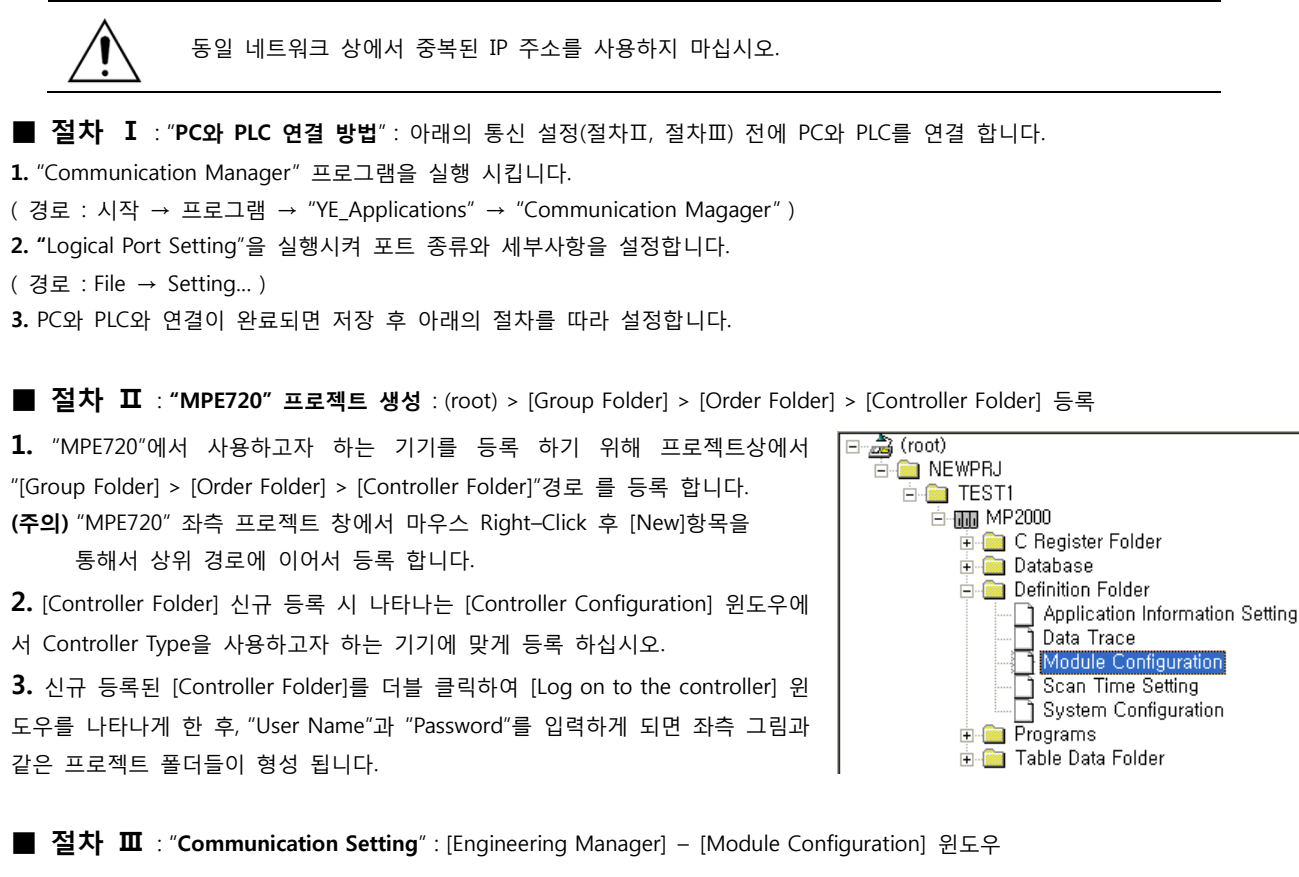

**4.** [Definition Folder] – [Module Configuration] 를 더블클릭 하여 [Engineering Manager] – [Module Configuration] 윈도우를 나타 나게 합니다.

5. [Module Configuration] 윈도우에서 해당 [Rack] - [Slot] 위치의 [Module Type]을 등록 합니다.

6. 해당 [Slot Number]를 더블클릭 하여 설정윈도우를 나타나게 합니다. 설정 할 내용은 아래와 같습니다.

| PT#:- CPU#:-                                                              |                                                                    |              |                 | RAC                | K#01 S | Slot #01 | CIR#01  | ]            |
|---------------------------------------------------------------------------|--------------------------------------------------------------------|--------------|-----------------|--------------------|--------|----------|---------|--------------|
| Transmission Paramete                                                     | rs Status                                                          |              |                 |                    |        |          |         |              |
| CP-218 Transmission<br>Station Setting<br>IP Address                      | n Parameters<br>: 192 🕂 .                                          | 168 🚊        | . 🛛 🗄           | . 51 🛨 (0-255)     |        |          |         |              |
| MEMOBUS Setting<br>Response Time<br>Count of Retry<br>CP-218 Connection P | g<br>e : <u>O :</u> s<br>: <u>O :</u> tin<br><sup>o</sup> arameter | 10           |                 | (0-255)<br>(0-255) |        |          |         |              |
| CN Local<br>Port                                                          | Node IP Address                                                    | Node<br>Port | Connect<br>Type | Protocol<br>Type   | Code   |          |         | Nod          |
| 01 02                                                                     |                                                                    |              | •               | •                  | •      |          |         |              |
|                                                                           | Items                                                              |              |                 | Description        |        |          | Remarks |              |
| Fransmission Parameters Station Setting IP Address                        |                                                                    |              | ddress          | 192.168.0.51       |        |          | 외부 장치   | 의 IP Address |

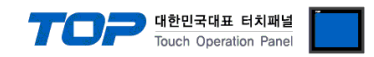

### 4. 통신 설정 항목

통신 설정은 XDesignerPlus 혹은 TOP 메인 메뉴에서 설정 가능 합니다. 통신 설정은 외부 장치와 동일하게 설정 해야 합니다.

#### 4.1 XDesignerPlus 설정 항목

아래 창의 내용을 나타내기 위해서 [프로젝트 > 프로젝트 속성]을 선택 하십시오

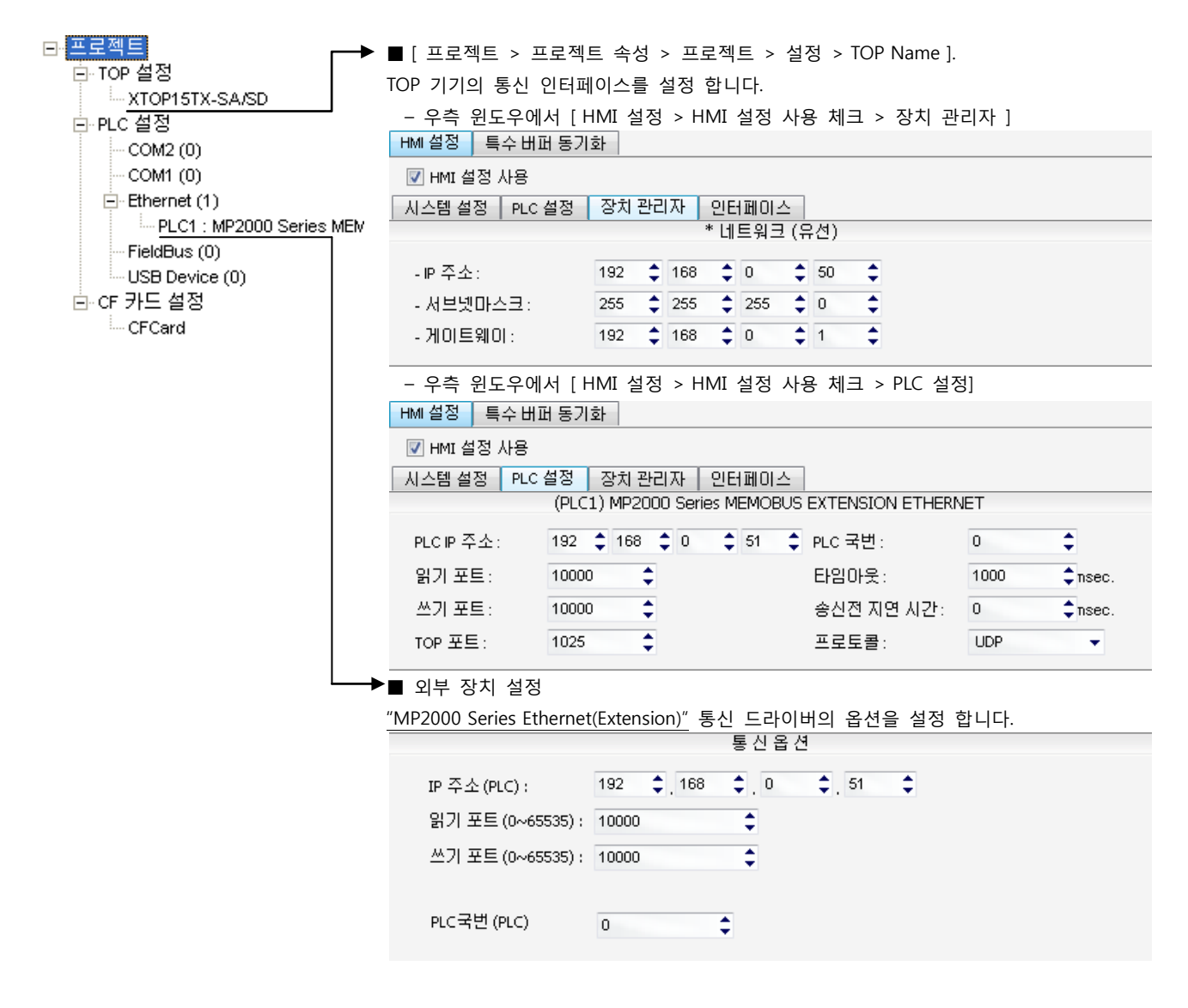

#### ■ 통신 인터페이스 설정

| 항목                   | 내용                                                  |
|----------------------|-----------------------------------------------------|
| IP 주소                | 네트워크 상에서 TOP에 부여하는 IP 주소를 설정 합니다.                   |
| 서브넷마스크               | 네트워크의 서브넷마스크를 기입합니다.                                |
| 게이트웨이                | 네트워크의 서브넷마스크를 기입합니다.                                |
| PLC IP 주소            | 외부 장치에 할당한 IP 번호를 기입합니다.                            |
| 읽기 포트 / 쓰기 포트        | 외부 장치의 이더넷 통신에 사용할 포트 번호를 선택합니다.                    |
| TOP 포트               | 외부장치와 이더넷 통신 할 경우 포트 번호는 자동 설정 됩니다.                 |
| PLC 국번.[0~65535]     | 상대 기기의 국번입니다. [0-65535] 사이의 값을 선택합니다.               |
| 이더넷 타임아웃             | TOP가 외부 장치로부터의 응답을 기다리는 시간을 [0-99]x100mSec 로 설정합니다. |
| 송신전 지연시간 [ x1 mSec ] | TOP가 외부 장치로부터 응답 수신 - 다음 명령어 요청 전송 간에 대기하는 시간을 [0-  |
|                      | 5000]x1mSec 로 설정합니다.                                |
| 프로토콜                 | 외부장치와 설정 포트 번호에 따라 허용된 프로토콜 방식을 선택 합니다.             |

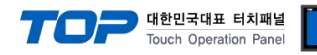

### 4.2 TOP 메인 메뉴 설정 항목

- 전원을 리셋 중 부저음이 울릴 때 LCD 상단 1점을 터치하여 "TOP 관리 메인" 화면으로 이동합니다.

- TOP에서 드라이버 인터페이스 설정은 아래의 Step1 → Step2 내용을 따라 설정합니다. (Step 1.에서 "TOP 이더넷 설정"을 누르시면 Step2.에서 설정을 바꾸실 수 있습니다.)

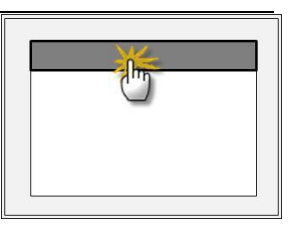

Step 1. [PLC 설정 ] - 드라이버 인터페이스를 설정 합니다.

| PLC                         | 설정                |                                    |             |
|-----------------------------|-------------------|------------------------------------|-------------|
| PLC                         | IP:192.168.0.51   |                                    | 통신 인터페이스 설정 |
| 프로                          | 토콜 : UDP          |                                    |             |
| PLC                         | 읽기 포트 :10000      |                                    |             |
| PLC                         | 쓰기 포트 :10000      |                                    |             |
| TOP                         | 포트 : 1025         |                                    |             |
| PLC                         | 국번 :0             |                                    |             |
| 타읻                          | 아웃 : 1000 [mSec]  |                                    |             |
| 송신                          | !전 지연 시간 :0[mSec] |                                    |             |
| TOP IP : 192 . 168 . 0 . 50 |                   |                                    |             |
| TOP                         | 이더넷 설정 통신 진단      |                                    |             |
|                             | Step 1-Reference. |                                    |             |
|                             | 항목                | 내용                                 |             |
|                             | PLC IP            | 외부 장치에 할당한 IP 번호입니다.               |             |
|                             | 프로토콜              | 외부장치와 설정 포트 번호에 따라 허용된 프로토콜 방식을 선택 | 백 합니다.      |
|                             | PLC 읽기 포트         | 외부 장치의 이더넷 통신에 사용할 포트 번호입니다.       |             |
|                             | PLC 쓰기 포트         | 외부 장치의 이더넷 통신에 사용할 포트 번호입니다.       |             |
|                             | TOP 포트            | 외부장치와 이더넷 통신 할 경우 포트 번호는 자동 설정 됩니다 | ·           |

| PLC 국번.[0~65535]    | 상대 기기의 국번입니다. [0-65535] 사이의 값을 선택합니다.                |
|---------------------|------------------------------------------------------|
| 타임아웃 [ x1 mSec ]    | TOP가 외부 장치로부터의 응답을 기다리는 시간을 [0-5000]x1mSec 로 설정합니다.  |
| 송신전 지연 시간 [x1 mSec] | TOP가 외부 장치로부터 응답 수신 - 다음 명령어 요청 전송 간에 대기하는 시간을 [ 0 - |
|                     | 5000]x1mSec 로 설정합니다.                                 |
| TOP IP              | 네트워크 상에서 TOP에 부여하는 IP 주소를 설정 합니다                     |

Step 2. [ PLC 설정 ] > [ TOP 이더넷 설정 ] - 해당 포트의 시리얼 파라미터를 설정 합니다.

| 포트 설정                                               |             |
|-----------------------------------------------------|-------------|
| * 이더넷 통신                                            | 이더넷 포트      |
| + 네트워크 설정                                           | 통신 인터페이스 설정 |
| - MAC:00 - 15 - ID - 00 - 30 - 52 ( 기기마다 다른 고유 주소 ) |             |
| - IP 주소 : 192 . 168 . 0 . 50                        |             |
| - 서브넷마스크 : 255 . 255 . 255 . 0                      |             |
| - 게이트웨이 : 192 . 168 . 0 . 1                         |             |
| Sten 2-Reference                                    |             |

| Step 2 Reference. |                                        |
|-------------------|----------------------------------------|
| 항목                | 내용                                     |
| MAC               | 네트워크 상의 물리적인 고유 주소입니다.                 |
| IP 주소             | 네트워크 상에서 TOP에 부여하는 IP 주소를 설정 합니다       |
| 서브넷마스크            | IP주소에 대한 네트워크 아이디와 호스트 아디를 구분하는 주소입니다. |
| 게이트웨이             | 네트워크와 다른 네트워크가 연결되는 주소입니다.             |

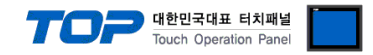

### 4.3 통신 진단

■ TOP - 외부 장치 간 인터페이스 설정 상태를 확인

- TOP의 전원을 리셋 하면서 LCD 창의 상단을 클릭하여 메뉴 화면으로 이동한다.

- [메인 메뉴 >통신 설정] 20~24 번 내용이 "■설정 예제 1"의 설정 내용과 같은지 확인한다

- PLC 설정 > TOP 이더넷 "통신 진단"의 버튼을 클릭한다.

- 화면 상에 Diagnostics 다이얼로그 박스가 팝업 되며, 박스의 3번 항에 표시된 내용에 따라 진단 상태를 판단한다.

| OK!             | 통신 설정 정상                                      |
|-----------------|-----------------------------------------------|
| Time Out Error! | 통신 설정 비 정상                                    |
|                 | - 케이블 및 TOP/외부 장치의 설정 상태를 에러 (참조 : 통신 진단 시트 ) |

■ 통신 진단 시트

- 외부 단말기와 통신 연결에 문제가 있을 경우 아래 시트의 설정 내용을 확인 바랍니다.

| 항목     | 내용               |            |                 |               |           | 확인        |    |    |
|--------|------------------|------------|-----------------|---------------|-----------|-----------|----|----|
| ТОР    | 버전 정보            |            | xDesignerPlus : |               | O.S :     |           |    |    |
|        | 드라이버 명칭          |            |                 |               |           |           | OK | NG |
|        | 외부 장치 정보         | IP Address |                 |               |           |           | OK | NG |
|        | (xDesignerPlus의  | 서브넷마스크     |                 |               |           |           | OK | NG |
|        | 프로젝트 설정)         | 게이트 웨이     |                 |               |           |           | OK | NG |
|        | TOP 정보           | 프로토콜       | UDP/IP          | P/IP TCP/IP   |           |           | OK | NG |
|        | (본체 메뉴설정)        | IP Address |                 |               |           |           | OK | NG |
|        |                  | 서브넷마스크     |                 |               |           |           | OK | NG |
|        |                  | 게이트 웨이     |                 |               |           |           | OK | NG |
|        | 기타 세부 설정 사형      | 황          |                 |               |           |           | OK | NG |
| 시스템 구성 | 시스템 연결 방법        |            | 1:1             | 1:            | :N        | N:1       | OK | NG |
|        | 케이블 명칭(허브 사용 유무) |            | 다이렉트(허브사용       | 응) 크로스(허브미사용) |           | .스(허브미사용) | OK | NG |
| 외부 장치  | CPU 명칭           |            |                 |               |           |           | OK | NG |
|        | 통신 모듈 명칭         |            |                 |               |           | OK        | NG |    |
|        | 프로토콜(모드)         |            |                 |               |           | OK        | NG |    |
|        | 기타 세부 설정 사항      |            |                 |               | OK        | NG        |    |    |
|        | IP Address       |            | (Local)         |               | (Destinat | ion)      | OK | NG |
|        | 포트 번호            |            | (Local)         |               | (Destinat | ion)      | OK | NG |
|        | 서브넷 마스크          |            |                 |               |           |           | OK | NG |
|        | 게이트 웨이           |            |                 |               | OK        | NG        |    |    |
|        | 어드레스 범위 확인(별도자료) |            |                 |               |           |           | OK | NG |

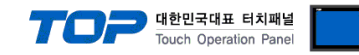

## 5. 지원 어드레스

### TOP에서 사용 가능한 디바이스는 아래와 같습니다.

CPU 모듈 시리즈/타입에 따라 디바이스 범위(어드레스) 차이가 있을 수 있습니다. TOP 시리즈는 외부 장치 시리즈가 사용하는 최대 어드레스 범위를 지원합니다. 사용하고자 하는 장치가 지원하는 어드레스 범위를 벗어 나지 않도록 각 CPU 모듈 사용자 매뉴얼을 참조/주의 하십시오.

| Device          | Bit Address         | Word Address      | 32bit | Remarks |
|-----------------|---------------------|-------------------|-------|---------|
| System Register | IB000000 – SB08191F | IW00000 - SW08191 |       |         |
| Input Register  | IB00000 – IBFFFFF   | IW0000 – IWFFFF   |       |         |
| Output Register | OB00000 – OBFFFFF   | OW0000 – OWFFFF   | L/H   |         |
| Data Registers  | MB000000 – MB65534F | MW00000 – MW65534 |       |         |